附件 3:

# "832 平台" 农副产品采购流程

#### 一、"832平台"农副产品直接采购

各级预算单位登录脱贫地区农副产品网络销售平台即"832 平台"(网址 https://www.fupin832.com/)本单位账号,在平台上 选择商品,进行下单操作,开展农副产品采购工作。各单位要及 时操作、完善采购任务流程,完善"采购人中心"里"待办事项"的 各项"提醒"内容(如下图所示)。

待办事项

| 8 议价提醒  | 待议价(0)                        |  |
|---------|-------------------------------|--|
| 🗐 竟购提醒  | 竟购报价中(0) 竟购报价已截止(0) 竟购未通过(0)  |  |
| □□ 订单提醒 | 待支付货款(0) 待验货(0) 待验票(0) 待评价(0) |  |
| 。 售后提醒  | 处理异常合同(0) 验货异议(0) 验票异议(0)     |  |

1.先款后货:下单一签署合同一交收中一(待支付货款)支
付货款一一(待发货)供应商发货(上传商品发票)-(待验货)
采购人验货验票——双方评价——完成

2.先货后款:下单一签署合同一交收中一(待发货)供应商 发货(上传商品发票)—(待验货)采购人验货验票—(待支付) 货款)支付货款——双方评价——完成

# 二、订单完成(完善)操作

各单位在"采购人中心-交易管理-已买到的商品"界面,通过 "状态"栏、"操作"栏下的提示查看、完成订单采购的各阶段流程 操作任务(如下图所示)。

# 其中,"状态"栏下:

| 交易管理         | ~    | 商品名称                                                               | 合同编号               | 成交量      | 成交单价    | 成交金额             | 状态    | 订单日期                   | 操作                   |
|--------------|------|--------------------------------------------------------------------|--------------------|----------|---------|------------------|-------|------------------------|----------------------|
| 已买到的商品       |      | (现)订单编号:XD2                                                        | 020120101407767 供应 | 商:新乡市大宋] | 意米业有限公司 | 供应商联系人:范书超       | 联系    | 电话:15225967222         |                      |
| 拿样订单管理       |      | 商品名称:封丘县大5                                                         | 宋贡米25公斤            |          |         |                  |       |                        |                      |
| 评价管理<br>退款维权 | >    |                                                                    | XC2020120101407767 | 30袋      | 135元    | 4050元<br>(运费:0元) | 已完成   | 2020-12-01<br>15:05:57 | 查看订单<br>查看合同<br>查看发票 |
| 收藏夹          | >    | (1)<br>(1)<br>(1)<br>(1)<br>(1)<br>(1)<br>(1)<br>(1)<br>(1)<br>(1) | 020083100547026 供应 | 商:封丘县岳大村 | 亡绿豆粉皮粉坊 | 供应商联系人 : 岳东民     | 联系    | 电话:13938748984         |                      |
| 财务管理         | >    | 商品名称:封丘县岳;                                                         | 大忙绿豆粉皮(条状)         |          |         |                  |       |                        |                      |
| 非平台采购信息管     | 管理 > |                                                                    | XC2020083100547026 | 220/8    | 20-     | 6400元            |       | 2020-08-31             | 查看订单                 |
| <u> </u>     | >    |                                                                    | JH2020090402449360 | 520衆     | 20元     | (运费:0元)          | DFERK | 12:55:19               | <u>草宿台同</u><br>查看发票  |
| -            |      |                                                                    |                    |          |         |                  |       |                        |                      |

显示为"待采购人签署合同"的,点击"操作"项下的"签署合同",进行电子合同的签署;

显示为"待支付货款"的,点击"操作"项下的"支付货款",页 面跳转到收银台,显示两种支付方式:分别是企业网银 B2B 支付 和识别码支付。1、点击企业网银 B2B 支付,选择银行,线上完 成支付;2、点击识别码支付,查看账户信息和识别码信息,通过 银行柜台汇款/国库支付/现金、支票汇款/网银支付等方式,完成 转账汇款。支付货款流程说明网址连接:

https://www.fupin832.com/list\_article.shtml?nid=1103

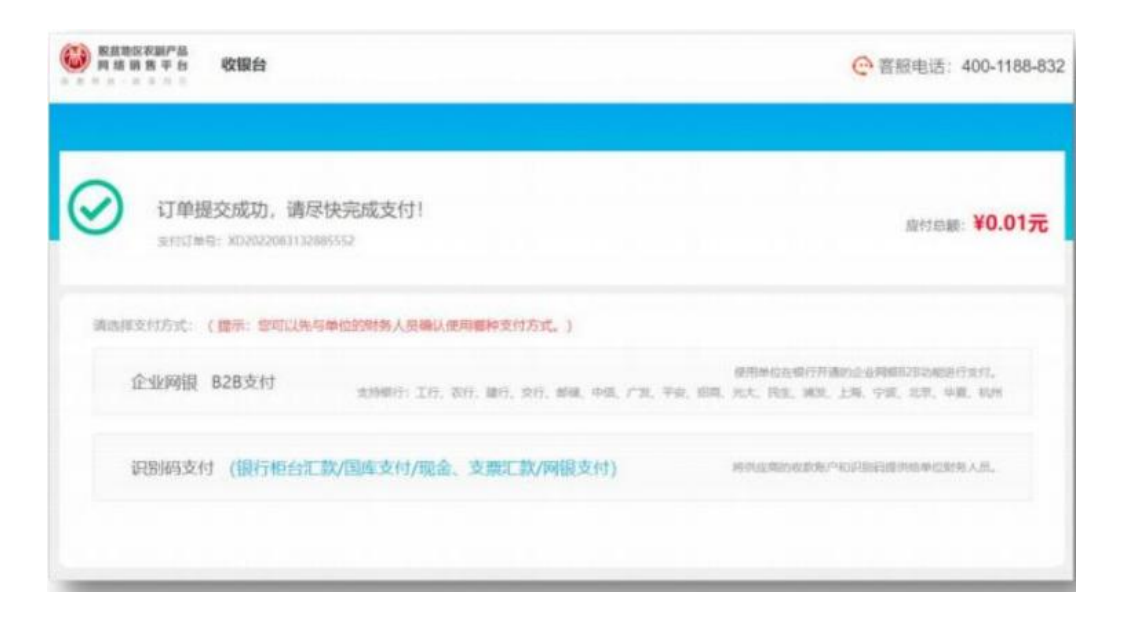

显示为"待发货"的,请及时与供应商联系,确认发货。

其他显示为"待验货"、"待验票"、"待评价"或者"追加评价" 的,请及时完成相关操作任务。

最后,"状态"栏显示为"已完成"或者"待供应商评价"时,确 认为采购单位已完成采购订单流程的完善。请各单位确保点击、 完善显示的"待验货"、"待验收"、"待评价"及"追加评价"项中的 相关内容。

### 三、区域代码填写

下单页面请再次核对订单所属单位是否为本单位,同时应正确选择所属订单类型和填写新乡区域代码:4107,以便于进行统计和区域服务中心跟踪服务。

| 订单所属单位  | · 中心 选择其他单位 说明:<br>生成初            | 订单绑定所雇单位后,订单全额将计入该单位的采购统计中<br>单后订单所雇单位不可变更 |
|---------|-----------------------------------|--------------------------------------------|
|         |                                   | 核对是否为本单位                                   |
| 所属订单类型* | ○食堂采购 ⑧工会采购 ○其他采购 ← 正确选择订单类型 说明:  | 根据采购商品用途选择所属订单类型                           |
| 区域代码    | 请填写4位数字区域代码,以便专人跟进服务 新乡区域代码: 4107 | 点击查看区域服务中心联系方式                             |
| 订单备注    | 选填, 给供应商留言, 建议先和供应商协商一致, 限输入100字  |                                            |

### 四、账号、密码找回

各预算单位的"采购人管理系统"、"832"(商品)平台的登录 账号、密码,可通过登录界面的"找回密码"功能找回。登录账号、 密码的找回需要通过预留的本单位联系人手机号码实现,联系人、 手机号码查询请咨询所属主管部门或者本级财政部门。

## 五、相关培训、视频等内容查看

有关政府采购农副产品相关文件、视频培训、操作手册等资料,请登录脱贫地区农副产品网络销售平台即"832平台" (https://www.fupin832.com/),点击右上角的"咨询中心"或者"帮助中心"进行查看。

资料审核等特殊事项可咨询平台客服联系电话: 400-1188-832。

六、"832平台"微信小程序(个人采购)

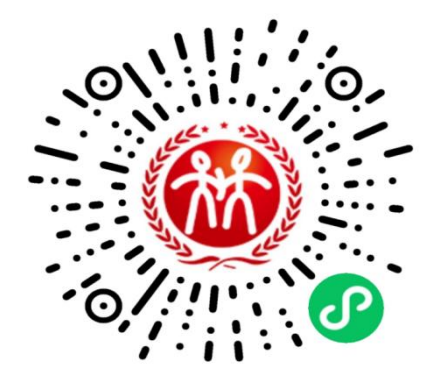